# 1. Регистрация и вход.

1.1. Пройдите по адресу <u>https://webanketa.msu.ru/</u>

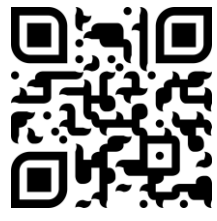

1.2. Нажмите «Зарегистрироваться»

# Подача заявлений абитуриентов

|        | вэл                    | ектронном виде                       |
|--------|------------------------|--------------------------------------|
|        |                        | вход для сотрудников                 |
| Вход в | в сис                  | тему для абитуриентов                |
| +7     | •                      | Номер мобильного телефона            |
| Пароль |                        |                                      |
|        |                        | восстановить пароль                  |
|        |                        | Войти                                |
|        |                        | или                                  |
|        | 3                      | арегистрироваться                    |
|        | Вход в<br>+7<br>Пароль | В ЭЛ<br>Вход В СИС<br>+7 ✓<br>Пароль |

1.3. Правильно введите Ваши данные. На Ваш телефон будет отправлено SMS для подтверждения регистрации

|                                                                           | Регистр                                                                                                    | рация абитурие                                                                                                    | ента                                                                                  |
|---------------------------------------------------------------------------|----------------------------------------------------------------------------------------------------|----------------------------------------------------------------------------------------------------|---------------------------------------------------------------------------------------|
| Вниман<br>правили<br>заполня<br>паспорт<br>И/Й, про<br>Оставыт<br>указано | ие! Перед регис<br>ыность заполнен-<br>нются <b>кириллиц</b> -<br>тыми данными<br>обелы и дефись-<br>те поле <b>Отчеств</b><br>отчество (имя е | страцией обязательния всех полей! ФИС<br>цей в строгом соотве<br>(обращайте внимани).<br>во пустым, если у Ва<br>отца). | о проверьте<br>) и дата рождения<br>этствии с<br>ие на буквы Е/Ё,<br>ас в паспорте не |
|                                                                           | -7 -                                                                                                    | 105-457-1800                                                                                                    |                                                                                       |
| Г                                                                         | ланк                                                                                                    |                                                                                                    |                                                                                       |
| Ν                                                                         | ЛАКСИМ                                                                                                    |                                                                                                    |                                                                                       |
| E                                                                         | вильгельмові                                                                                                    | ЛЧ                                                                                                    |                                                                                       |
| Ļ                                                                         | lата рождения                                                                                                    | 23.04.1858                                                                                                    |                                                                                       |
| 6                                                                         | 83796                                                                                                    |                                                                                                    |                                                                                       |
|                                                                           |                                                                                                    | 683796                                                                                                    |                                                                                       |
| _ <b>S</b>                                                                | 3a                                                                                                    | регистрироваться                                                                                                    |                                                                                       |

1.4. Войдите в систему, используя телефон в качестве логина

## 2. Заполнение профиля

2.1. При первом входе введите гражданство и ступень образования, на которую Вы подаете документы

| Подача з                                                                                                    | аявлений абитуриентов                                                                                                    |
|----------------------------------------------------------------------------------------------------|----------------------------------------------------------------------------------------------------|
|                                                                                                    | в электронном виде                                                                                                    |
|                                                                                                    | выход                                                                                                    |
| ŀ                                                                                                    | Начальная настройка                                                                                                    |
| Пожалуйста, выберите Ваше<br>образования. Уровень образ<br>можно изменить только до м<br>пожалуйста, будьте внимате | е гражданство и интересующий Вас уровень<br>ования можно будет поменять позднее. Гражданство<br>юмента подачи первого заявления, поэтому,<br>льнее. |
| Система может сформирова<br>нужны для поступления. Так<br>вручную.                                                  | ть для Вас набор шаблонов документов, которые будут<br>же возможно будет добавить/удалить любые документы                                           |
| Гражданство                                                                                                    | РОССИЯ                                                                                                    |
| Уровень образования                                                                                                 | аспирантура/ординатура/докторантура                                                                                                    |
|                                                                                                    | Создать шаблоны базовых документов                                                                                                    |
|                                                                                                    | Продолжить                                                                                                    |

2.2. Введите Ваш пол и электронную почту во вкладке «Профиль». На Ваш е-mail будет отправлено сообщение для подтверждения

| ПЛАНК МАКСИМ ВИЛЬГЕЛЬМОВИЧ | • Профиль | Документы | Заявления | Поддержка | Помощь | Выход |
|----------------------------|-----------|-----------|-----------|-----------|--------|-------|
| Страница помощи            |           |           |           |           |        |       |

Уважаемый абитуриент!

Мы рады приветствовать Вас в Системе подачи заявлений в электронном виде!

Система состоит из четырех основных разделов:

#### Загрузка основных документов

3.1. Загрузите основные документы (фото, паспорт, СНИЛС и т.д.) на вкладке «Документы»

ОБЫЧНЫЕ ФОТО ДОКУМЕНТОВ БУДУТ ОКЛОНЯТЬСЯ

3.2. Сначала загрузите фотографию

- 3.3. Потом «Документ, удостоверяющий личность»
- Паспорт РФ. Необходимо загрузить сканы разворотов паспорта, содержащих
- а) личную подпись и фото
- б) прописку (стр. 4-5 и далее, если штампов много)

### 3.4. Затем «Адрес»

! При заполнении Адреса используйте «Поиск в КЛАДР» (кроме тех случаев, когда Вашего адреса нет) и не забудьте указать вручную номер квартиры

| Изменение адреса   |                       |           |
|--------------------|-----------------------|-----------|
| Страна             | РОССИЯ                | •         |
| Использовать КЛАДР | Да - Поиск в КЛАДР    |           |
| Индекс             | 119234                |           |
| Регион             | Москва г              | •         |
| Район              |                       |           |
| Город              |                       |           |
| Населенный пункт   |                       |           |
| Улица              | Ленинские Горы ул     |           |
|                    | Дом Строение Квартира |           |
|                    | 1стр2 2-31а           |           |
|                    | Закрыт                | Сохранить |

3.5. После того как Вы заполнили паспортные данные и ввели свой адрес перейдите в «**Согласие на обработку персональных данных**»

Изменение согласия на обработку персональных данных Вам необходимо скачать, подписать, отсканировать и добавить скан-копию согласия на обработку персональных данных. Вы можете заполнить согласие вручную, или заполнить часть данных из документов, удостоверяющих личность, и сведений об адресе (при этом, адрес и документ не должны содержать ошибок). Обратите внимание на то, что данные в документах, профиле и в согласии должны полностью совпадать Документ, удостоверяющий личность Паспорт РФ Needeline Адрес постоянной регистрации Адрес: РОССИЯ, 140005, Московская обл, Люберцы г, Калараш ул, д. 7А, кв. 55 Ссылка для скачивания формы согласия Изображений не загружено Отсканированное согласие Необходимо загрузить минимум 1 стр Добавить... Возможно загрузить еще 1 стр. Поддерживаются изображения в формате JPEG или PNG, а так же файлы PDF Максимальный размер файла - 8Мб. За один раз можно загрузить не более 5 файлов Закрыть

Скачайте согласие, распечатайте его, подпишите, отсканируйте и загрузите.

3.6. Введите данные СНИЛС и приложите скан документа

3.7. Результат кандидатского экзамена.

Выберите «Нет результата», если Вы ранее не сдавали кандидатский экзамен или не знаете, что это такое

| Изменение результата канд | идатского экзамена                                 |   |                           |       |
|---------------------------|----------------------------------------------------|---|---------------------------|-------|
| Тип и предмет             | Нет результата<br>Дополнительных сведений не требу | • | История и философия науки | Ŧ     |
|                           |                                                    |   | Закрыть Сохр              | анить |

3.8. Загрузка диплома магистра или специалиста.

Наименование организации, выдавшей диплом, записывается как в дипломе

| диплом магистра<br>постедуйста, обратите внимание на ко, что в зависимости<br>полей может овнь оонзательной для заполнения. | •<br>1 от типа документа часть                                                                                                    |
|----------------------------------------------------------------------------------------------------|----------------------------------------------------------------------------------------------------|
| Код Серия Номер<br>ААТ 1807123                                                                                              | Рег. номер<br>03д-0123-456                                                                                                    |
| Год окончания         Дата выд           2022         20.06.20                                                              | ачи документа<br>22 📾                                                                                                    |
| Страна, выдавшая документ                                                                                                   | Место выдачи документа                                                                                                    |
| РОССИЯ                                                                                                    | Москва                                                                                                    |
| Тип образовательной организации                                                                                             | Название образовательной организации                                                                                                    |
| образовательная организация высшег 🔻                                                                                        | Московский государственный университ                                                                                                    |
|                                                                                                    | диплом магистра<br>м. содуйста, обратите внимание исно, что в зависимости<br>полей может овно соязательной для заполнения.<br>Код Серия Номер<br>ААТ 1807123<br>Год окончания Дата выд<br>2022 20.06.20<br>Страна, выдавшая документ<br>РОССИЯ Страна, высаетельной организации<br>образовательная организация высшегс |

# 4. Подтверждение индивидуальных достижений и загрузка дополнительных документов

4.1. Вы можете получить до 5 дополнительных баллов в плюс к полученным на вступительных экзаменах, если у вас есть следующие достижения

| №  | Содержание критерия                                                                                                    | Количество<br>баллов                         | Условия начисления                                                           |
|----|----------------------------------------------------------------------------------------------------|----------------------------------------------|------------------------------------------------------------------------------|
| 1. | Научная публикация в изданиях,<br>рекомендованных в журналах из<br>списка МГУ, или из числа в<br>международные базы<br>цитирования и (или)<br>зарегистрированный результат<br>интеллектуальной деятельности     | 1 балл за каждую<br>статью, но не<br>более 3 | в случае<br>предоставления<br>копий статей                                   |
| 2. | Выступления на конференции с<br>публикацией по теме<br>предполагаемой диссертации                                                                                                    | Не более 1 балла                             | в случае<br>предоставления<br>копий статей или<br>тезисов                    |
| 3. | Критерий, устанавливаемый<br>структурным подразделением<br>самостоятельно (не позднее 31<br>мая 2022 года), отражающий<br>иные научные достижения в<br>области предполагаемого<br>диссертационного исследования | Не более 1 балла                             | Отзыв кафедры по<br>итогам<br>вступительного<br>испытания и<br>собеседования |

4.2. Загрузите информацию о каждом индивидуальном достижении на вкладке документы, выбрав «Добавить документ»

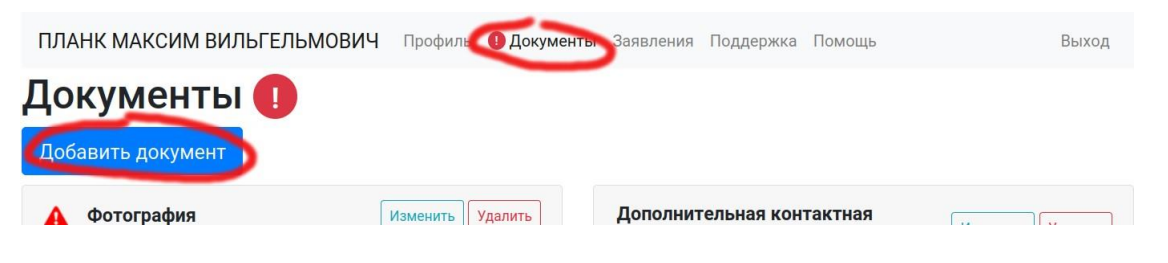

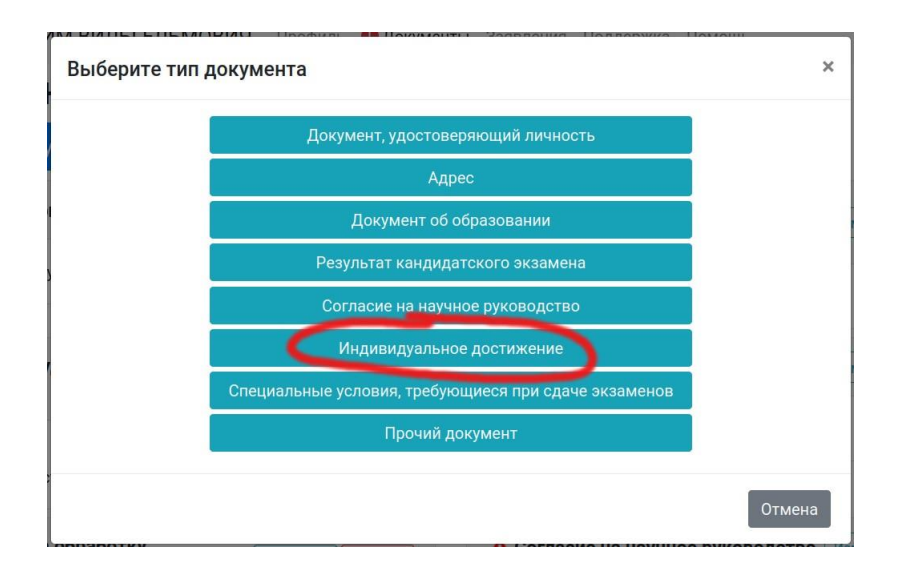

| Изменение индивидуального достих          | кения                                                               |
|-------------------------------------------|---------------------------------------------------------------------|
| Тип                                       | научная статья                                                      |
| Название                                  | Теория всего                                                        |
| Журнал                                    | Вестник метанауки                                                   |
| Год                                       | 2022                                                                |
| Гиперссылка на подтверждающий<br>документ | https://ссылка_на_статью_на_сайте_журнала_или_на_Вашем_Яндекс_диске |
|                                           | Закрыть Сохранить                                                   |

4.3. Загрузка согласия кафедры на научное руководство на вкладке документы, выбрав «Добавить документ» - «Согласие на научное руководство»

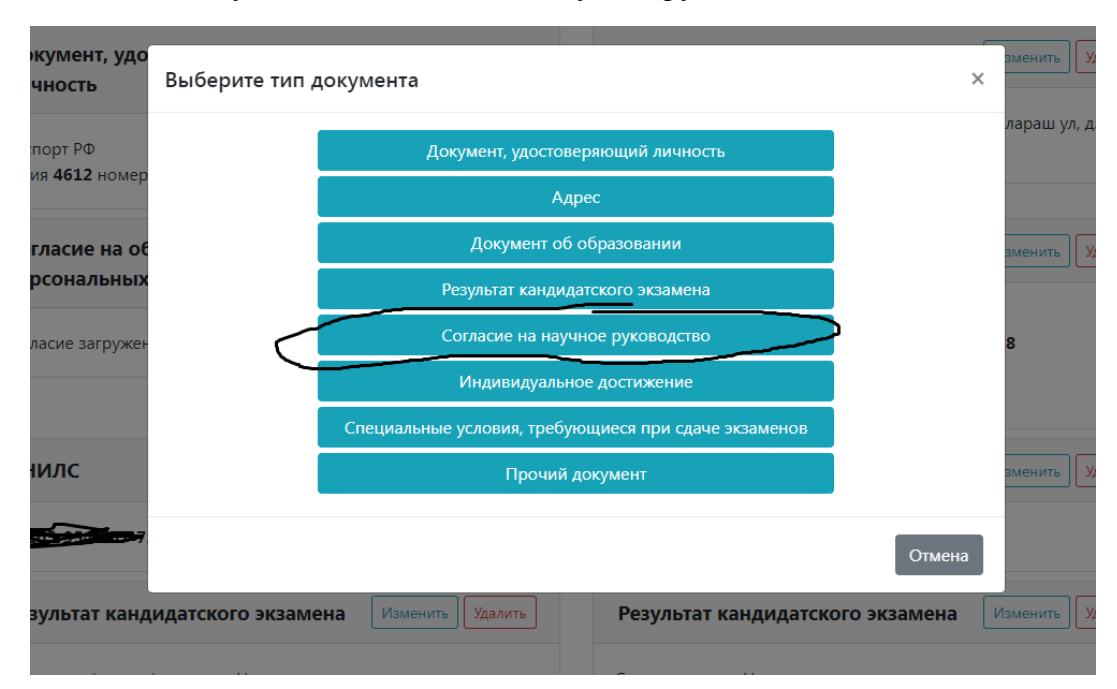

#### Изменение согласия на научное руководство

Вам необходимо скачать, подписать на кафедре, отсканировать и добавить скан-копию Согласие кафедры на осуществление научного руководства кандидата в аспиранты.

| Описание                 | Согласие кафедры на научное руководство                                                        |
|--------------------------|------------------------------------------------------------------------------------------------|
|                          | Ссылка для скачивания формы согласия                                                           |
| Отсканированное согласие | удалить<br>удалить<br>Чтобы обновить/дозагрузить изображения, сначала удалите уже загруженные, |
|                          |                                                                                                |
|                          | Закрыть Сохранить                                                                              |

# 4.4. Загрузка автобиографии и реферата

Документы загружаются по отдельности. Для этого Вам нужно выбрать «Прочий документ»

| ПЛАНК МАКСИМ ВИЛЬГЕЛЬМОВИ | 1Ч Профиль 🕕 Документы З         | аявления Подде | ржка Помощь  | Выход |
|---------------------------|----------------------------------|----------------|--------------|-------|
| Документы 🕕               |                                  |                |              |       |
| Добавить документ         |                                  |                |              |       |
| 🛕 Фотография              | Изменить Удалить                 | Дополнительная | я контактная | []    |
| Выберите тип документа    | Полионти Задерения. Поллов       | We Herein      | ×            |       |
| Документ,                 | удостоверяющий личность          |                |              |       |
|                           | Адрес                            |                |              |       |
| Доку                      | мент об образовании              |                |              |       |
| Результа                  | т кандидатского экзамена         |                |              |       |
| Согласи                   | е на научное руководство         |                |              |       |
| Индив                     | идуальное достижение             |                |              |       |
| Специальные услови        | ия, требующиеся при сдаче экзаме | нов            |              |       |
|                           | Прочий документ                  |                |              |       |
|                           |                                  | Отм            | лена         |       |

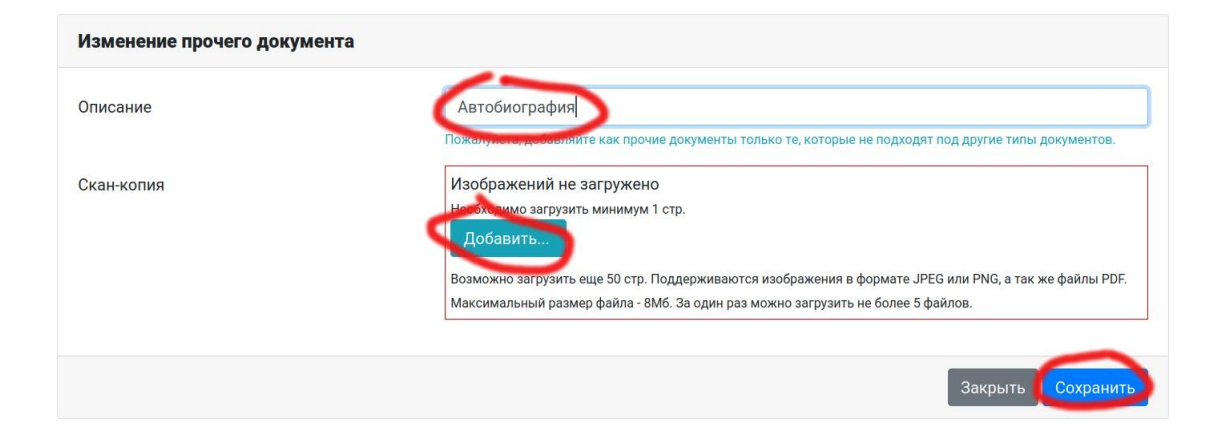

#### Описание

#### Реферат: https://disk.yandex.ru/i/0wLZ90N7xx\_Yuw

Пожалуйста, добавляйте как прочие документы только те, которые не подходят под другие типы документов.

Скан-копия

| Arrest | AMERICAN CONTRACTORS                                                                                                    |
|--------|----------------------------------------------------------------------------------------------------|
|        | States and the second                                                                                                    |
|        |                                                                                                    |
|        | A CONTRACTOR OF A CONTRACTOR OF A CONTRACTOR O |
|        |                                                                                                    |
|        | Afra                                                                                                    |
|        | - n                                                                                                    |
|        |                                                                                                    |
|        | ALC.                                                                                                    |
|        |                                                                                                    |
|        | 12 Second Contractor                                                                                                    |
|        | аналана<br>Дополнова                                                                                                    |
|        | Ланглан                                                                                                    |
|        | Л                                                                                                    |
|        |                                                                                                    |

удалить

удалить

| удалить                                                                        | удалить                     |
|--------------------------------------------------------------------------------|-----------------------------|
| al result descents in successful and in succ                                   | ومقاربة ومراز ومسرة أوالملي |
| <text><text><text><text><text><text></text></text></text></text></text></text> |                             |
| удалить                                                                        | удалить                     |
|                                                                                |                             |

| and the second second se                                                                                                    | - M. 111-124 Aug                                                                                                    |               |
|----------------------------------------------------------------------------------------------------|----------------------------------------------------------------------------------------------------|---------------|
|                                                                                                    |                                                                                                    |               |
|                                                                                                    | The second second secon |               |
|                                                                                                    |                                                                                                    |               |
|                                                                                                    |                                                                                                    |               |
|                                                                                                    | - 10 Acres                                                                                                    | 1000          |
|                                                                                                    | Second Second                                                                                                    |               |
|                                                                                                    | inter a                                                                                                    | in the second |
|                                                                                                    | - president and                                                                                                    | - And         |
|                                                                                                    | and the second second sec                                                                                                    |               |
|                                                                                                    |                                                                                                    |               |
|                                                                                                    |                                                                                                    |               |
|                                                                                                    | Property in the second second s                                                                                                    |               |
|                                                                                                    | 1000                                                                                                    |               |
|                                                                                                    | and the second                                                                                                    | -             |
|                                                                                                    |                                                                                                    | 1.000         |
| and and the state of the state of the state | (harmed                                                                                                    | 10.000        |
|                                                                                                    | 100                                                                                                    | - 100         |
|                                                                                                    |                                                                                                    |               |

| удалить |               |                                                                                                    |
|---------|---------------|----------------------------------------------------------------------------------------------------|
|         |               |                                                                                                    |
|         |               | Control and the control of the phase of the phase of the control of the phase of the phase of    |
| 1981    | ALC: NO       | the second state of the second state of the se |
| 1100    | States of Lot | control of second carries , in New                                                                                                    |
|         |               | state tet Allery or Microsoften, reports                                                                                                    |
| - 10    |               |                                                                                                    |
|         |               | spectrolic distance in the second second                                                                                                    |
|         |               | Condition of the Automation                                                                                                    |
|         |               | Resident in Solaria (a section in the                                                                                                    |
|         |               | partner reactor participant relevant. Care                                                                                                    |
|         |               | First of "Armenia 5 1997). Ar lander                                                                                                    |
|         |               | Figure and the second second                                                                                                    |
|         |               | States Lange Sector Science                                                                                                    |
|         |               | state description of the basis of the                                                                                                    |
|         |               | served if y is this as (Min. 1-supers)                                                                                                    |
|         |               | second require " statement to                                                                                                    |
|         |               | and a second second data interaction from                                                                                                    |
|         |               | Lash of other and the restriction                                                                                                    |
| -       |               | statement or analysis to be a                                                                                                    |
|         |               | net benefiters failed build of the loss of the                                                                                                    |
|         |               | segurine, and more described in                                                                                                    |
|         |               | the strength of a state blackers                                                                                                    |
|         |               | A series of the series of the  |
|         |               | instance of                                                                                                    |
|         |               |                                                                                                    |
|         |               |                                                                                                    |
|         |               | terrary user all produces in                                                                                                    |
|         |               | party of a lotter, while succession                                                                                                    |
|         |               | supported to a provide a particular state of the second state of the second state of t |
|         |               | VALUE IN CONTRACTOR OF TAXABLE PARTY                                                                                                    |
|         |               | facility of the second second s                                                                                                    |
|         |               |                                                                                                    |

|                                                   | of the Critical Spin-state of Concession 1                                                                                                    |  |  |  |  |
|---------------------------------------------------|----------------------------------------------------------------------------------------------------|--|--|--|--|
| ippinante- Aspig coperations                      | descriptions (spin-samples), magi-                                                                                                    |  |  |  |  |
| samale starty's and harmonically                  |                                                                                                    |  |  |  |  |
|                                                   |                                                                                                    |  |  |  |  |
|                                                   | Neuropeletine Include the second                                                                                                    |  |  |  |  |
|                                                   | and contained, and provide the opposite of                                                                                                    |  |  |  |  |
| language, phase caps address d                    | tand data and an Briddenan of Street.                                                                                                    |  |  |  |  |
| called an C. Musicker directly in the             | And an open that a bit see go that is                                                                                                    |  |  |  |  |
| the summer wanted the statement.                  | Report of the second                                                                                                    |  |  |  |  |
|                                                   |                                                                                                    |  |  |  |  |
|                                                   | and the second second se                                                                                                    |  |  |  |  |
|                                                   | and the second second sec                                                                                                    |  |  |  |  |
|                                                   |                                                                                                    |  |  |  |  |
| independent einderlagen in begennen im            |                                                                                                    |  |  |  |  |
| Low your                                          | For bondy of Advention of the                                                                                                    |  |  |  |  |
| "It's can be of their own determined              | call wat is called an other starting of                                                                                                    |  |  |  |  |
|                                                   | the make make while an approximate                                                                                                    |  |  |  |  |
| transment of Party Included in Status Transment   | graduate and second and shares the                                                                                                    |  |  |  |  |
|                                                   | and the second state of the second state of the second state.                                                                                                    |  |  |  |  |
| informant of the pair and hereingt,               | 10. Western million in temption for such -                                                                                                    |  |  |  |  |
|                                                   | internet of a fair and in compared                                                                                                    |  |  |  |  |
| identifications, Pers anticipant Amount, Personal | and the part of the second second sec |  |  |  |  |
|                                                   | THE REPORT OF A DRIVE OF A DRIVE  |  |  |  |  |
|                                                   | second by december of an 10, why see                                                                                                    |  |  |  |  |
| the or excellent when the balls program.          | See . Debring College Articles                                                                                                    |  |  |  |  |
|                                                   | character Warney by not a whych                                                                                                    |  |  |  |  |
| The test Party of Automatics                      | and party in success to the second                                                                                                    |  |  |  |  |
|                                                   | and ship in a subset of the same                                                                                                    |  |  |  |  |
| 1. Billion and Annual Color Burnage.              | and the second second                                                                                                    |  |  |  |  |
| The Patient as \$10,04 p.d. 4 Percents            | straining seature taxature and                                                                                                    |  |  |  |  |
| NUMBER OF STREET                                  | - particular principal being which a                                                                                                    |  |  |  |  |
| and sales recording the process.                  |                                                                                                    |  |  |  |  |
|                                                   |                                                                                                    |  |  |  |  |
| need Scherubert in such that                      | control and a reasonable party                                                                                                    |  |  |  |  |
| descriptions for barder regards and both          | the ready service prove that                                                                                                    |  |  |  |  |
| matter disk-bagenerit Paymer Head-in Egitat       | the company of the local designed.                                                                                                    |  |  |  |  |
| on Party strength control and the                 | where you are seen as a set of the second second se |  |  |  |  |
|                                                   | B. C. Statistics and Statistics                                                                                                    |  |  |  |  |
| that the lite hade of the last                    | Referred man in American State                                                                                                    |  |  |  |  |
| many works and the second second second           | CONTRACTOR OF A DECEMPENT OF A DECEMPENT                                                                                                    |  |  |  |  |
| STREET STREET                                     | THE REPORT OF THE PARTY OF THE PARTY OF THE  |  |  |  |  |
| 19493-050                                         | The Research of the Property of the second second s |  |  |  |  |
|                                                   |                                                                                                    |  |  |  |  |
|                                                   |                                                                                                    |  |  |  |  |
|                                                   |                                                                                                    |  |  |  |  |
|                                                   |                                                                                                    |  |  |  |  |
|                                                   |                                                                                                    |  |  |  |  |
|                                                   |                                                                                                    |  |  |  |  |
| NY 200 4004                                       |                                                                                                    |  |  |  |  |
| V/DO DU/TE                                        |                                                                                                    |  |  |  |  |
| VLD/IVIID                                         |                                                                                                    |  |  |  |  |
| 1000                                              | and the second second sec                                                                                                    |  |  |  |  |
|                                                   |                                                                                                    |  |  |  |  |
|                                                   |                                                                                                    |  |  |  |  |
|                                                   |                                                                                                    |  |  |  |  |
|                                                   |                                                                                                    |  |  |  |  |
| W                                                 |                                                                                                    |  |  |  |  |
|                                                   | the second second second second                                                                                                    |  |  |  |  |
|                                                   |                                                                                                    |  |  |  |  |

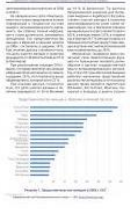

удалить

| I MARKED AND AND AND AND AND AND AND AND AND AN                                                                                                    |                                                                                                    |
|----------------------------------------------------------------------------------------------------|----------------------------------------------------------------------------------------------------|
|                                                                                                    | and the second states of the second states of the s   |
| The second second secon | $\sim$ with the part instant constraints of the part instant constraints of the part instant con |
| And the second second s | NAME OF TAXABLE AND ADDRESS OF TAXABLE ADDRESS OF TAXABLE ADDRESS OF T   |
|                                                                                                    | and the second second                                                                                                    |
|                                                                                                    |                                                                                                    |

## 5. Составление и отправка заявления.

5.1. Зайдите на вкладку «Заявления», добавьте заявление, заполните необходимые данные (факультет, специальность, форма обучения, иностранный язык и тд)

! На факультете политологии все поступающие сдают один из трех иностранных языков: английский, немецкий или французский

!! В соответствии с правилами приема п.2.6. в рамках одного факультета можно подавать документы только на ОДНУ специальность

!!! Если Вам нужно общежитие, не забудьте указать это при редактировании заявления

| ДАШКИНА ИРИ         |                  | тили Лонананти Запаления Поллорука Понони                                                                       |
|---------------------|------------------|----------------------------------------------------------------------------------------------------|
| Заявлен             | 1/3 Тип обучения | ×                                                                                                    |
| Добавить заявлени   | Тип обучения     | аспирантура 👻                                                                                                   |
| Заявления отсутству |                  | Обратите внимание на то, что от выбранного типа обучения зависит набор<br>доступных Вам направлений подготовки. |
| Показать удаленны   |                  |                                                                                                    |
| Система приема заяв |                  | Отмена Далее                                                                                                    |
|                     |                  |                                                                                                    |
| 2/3 Условия         | поступления      | ×                                                                                                    |
| и Тип обучения      | аспиран          | тура                                                                                                    |
| Условия поступл     | ления 💿 Общи     | й конкурс                                                                                                    |
|                     | О Посту          | пление по квоте целевого приема                                                                                 |
|                     | Выбери           | те этот пункт, если Вы планируете поступать по квоте целевого приема. К                                         |
| 6                   | заявлен          | ию понадобится приложить копию договора. Если Вы хотите участвовать                                             |
| E                   | еще и в          | оощем конкурсе, вам понадооится подать еще одно заявление.                                                      |
|                     |                  | Отмена Далее                                                                                                    |

3/3 Факультет/отделение

| Тип обучения                           | аспирантура                                                                                                    |
|----------------------------------------|----------------------------------------------------------------------------------------------------|
| Условия поступления                    | Общий конкурс                                                                                                    |
| Доступно дополнительных<br>направлений | 4                                                                                                    |
| Факультет                              | ФАКУЛЬТЕТ ПОЛИТОЛОГИИ -                                                                                                    |
| Отделения                              | Направление подготовки: Политические науки и<br>регионоведение (41.06.01)<br>□ История и теория политики (5.5.1), очная<br>□ Политические институты, процессы, технологии (5.5.2), очная<br>□ Государственное управление и отраслевые политики (5.5.3),<br>очная<br>✓ Международные отношения (5.5.4), очная |
|                                        | Направление подготовки: Политические науки и                                                                                                    |
|                                        | <ul> <li>регионоведение (41.06.01) (платное обучение)</li> <li>История и теория политики (5.5.1) (договор), очная</li> <li>Политические институты, процессы, технологии (5.5.2) (договор), очная</li> <li>Государственное управление и отраслевые политики (5.5.3)</li> </ul>                                |
|                                        | (договор), очная<br>П Международные отношения (5.5.4) (договор), очная                                                                                                    |
|                                        | Отмена Создать заявление                                                                                                    |

И нажимаете «СОЗДАТЬ ЗАЯВЛЕНИЕ»

5.2. Вам выдаст ошибку. Вы должны нажать кнопку «Действия» и выбрать «Редактировать»

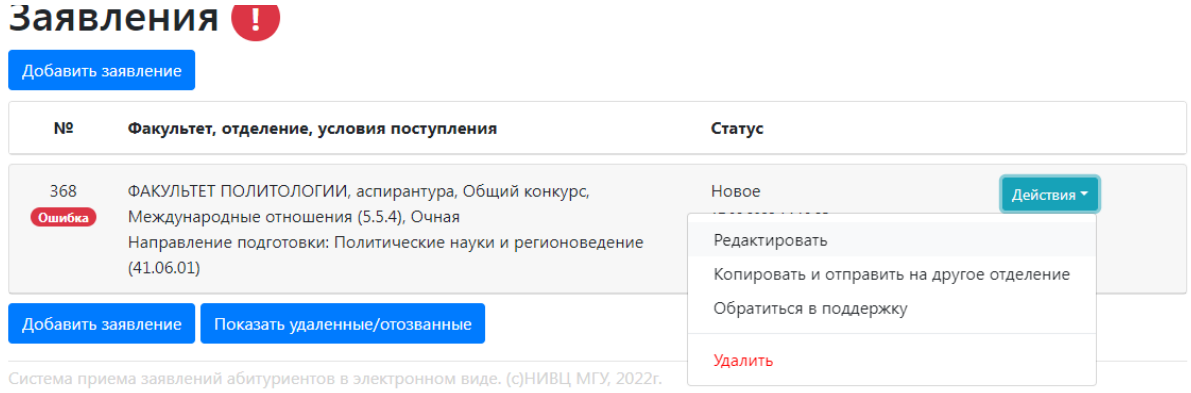

Количество запросов: 45

# 5.3. Отмечаете нужно ли общежитие

| (41.00.01)                                                                                                    |                                           |                         |  |  |
|----------------------------------------------------------------------------------------------------|-------------------------------------------|-------------------------|--|--|
| Ошибки:<br>не подтверждено ознакомление с нормативными документами<br>не подтверждено ознакомление с наличием в учебном плане дисциплин, допуск к которым производится на основании медицинских показаний специалистами<br>поликлиники МГУ<br>Параметры заявления |                                           |                         |  |  |
| Нуждаюсь в общежитии                                                                                                    |                                           | Да, на все время 👻      |  |  |
| Требуются специальные условия при сдаче экзам                                                                                                    | енов                                      | Нет<br>Да, на все время |  |  |
| Сдаваемый иностранный язык (при наличии испытания)                                                                                                    |                                           | Да, на время экзаменов  |  |  |
| Приложенные документы                                                                                                    |                                           | Да, на время обучения   |  |  |
| Согласие на обработку перс. данных                                                                                                    | Согласие на обработку персональных данных | -                       |  |  |
| Согласие на научное руководство                                                                                                    | Согласие кафедры на научное руководство   | •                       |  |  |

# 5.4. Выбираете иностранный язык

| (41.06.01)                                                                                                    |                                                                 |                                           |
|----------------------------------------------------------------------------------------------------|-----------------------------------------------------------------|-------------------------------------------|
| Ошибки:<br>не подтверждено ознакомление с нормативными докуме<br>не подтверждено ознакомление с наличием в учебном пи<br>поликилиник МГУ<br>Параметры заявления | нтами<br>лане дисциплин, допуск к которым производится на осног | зании медицинских показаний специалистами |
| Нуждаюсь в общежитии                                                                                                    |                                                                 | Да, на все время 👻                        |
| Требуются специальные условия при сдаче экзам                                                                                                    | Нет -                                                           |                                           |
| Сдаваемый иностранный язык (при наличии испытания)                                                                                                    |                                                                 | английский 👻                              |
| Приложенные документы                                                                                                    |                                                                 | английский                                |
| Согласие на обработку перс. данных                                                                                                    | Согласие на обработку персональных данных                       | немецкий                                  |
|                                                                                                    |                                                                 | французский                               |
| Согласие на научное руководство                                                                                                    | Согласие кафедры на научное руководство                         | испанский                                 |
| Документ, удостоверяющий личность                                                                                                    | Паспорт РФ Монов-                                               | китайский<br>другой                       |

5.5. Выбираете согласие на научное руководство (если Вы ранее его подгружали на вкладке «Документы»

| Ошибки:<br>не подтверждено ознакомление с нормативными докуме<br>не подтверждено ознакомление с наличием в учебном пл<br>поликлиники МГУ<br>Параметры заявления | нтами<br>нане дисциплин, допуск к которым производится на основ | ании медицинских пока: | заний специалистами                                  |
|----------------------------------------------------------------------------------------------------|-----------------------------------------------------------------|------------------------|------------------------------------------------------|
| Нуждаюсь в общежитии                                                                                                    |                                                                 | Да, на все время       | -                                                    |
| Требуются специальные условия при сдаче экзам                                                                                                    | енов                                                            | Нет 👻                  |                                                      |
| Сдаваемый иностранный язык (при наличии испь                                                                                                    | английский 💌                                                    |                        |                                                      |
| Приложенные документы                                                                                                    |                                                                 |                        |                                                      |
| Согласие на обработку перс. данных                                                                                                    | Согласие на обработку персональных данных                       |                        | •                                                    |
| Согласие на научное руководство                                                                                                    | Согласие кафедры на научное руководство                         |                        | <ul> <li>Согласие кафедры на научное руко</li> </ul> |
| Документ, удостоверяющий личность                                                                                                    | нет                                                             |                        | · · · · · · · · · · · · · · · · · · ·                |
| Дополнительный документ, удостоверяющий<br>личность                                                                                                    | Согласие кафедры на научное руководство<br>нет                  |                        |                                                      |

5.6. Выбираете «Индивидуальное достижение» (если Вы ранее подгружали его на вкладке «Документы»

| 🜔 📴 Почта М 🛞 [[TEC] 🗙 🔇 Подача   🌰 приказ   🛞 [ | [TECTOB   🦉 Антипла   🕙 Рабочес   🔚 Геопола   🚇 Подача   🚺 1 г                                                                  | новое 🛛 🚾 Купить 🤄 🛥 Поступ» 🛛 🏷 STRATCC 🛛 🎪 Модуль 🗍                        | 🏙 Методи»   🍉 Downlos:   🛅 MSUaspi   💴 Холм | од.   🚯 яндекс д.   🥔 Ян | ндекс./ 🔟 Тяжесть 👘 🔍 📼 🗐 🚥        |
|--------------------------------------------------|----------------------------------------------------------------------------------------------------|------------------------------------------------------------------------------|---------------------------------------------|--------------------------|------------------------------------|
| < > C 88 A He защищено webanketa                 | test.srcc. <b>msu.ru/</b> index.php                                                                                             |                                                                              |                                             |                          | K 🛛 🗢 🖉 🐨 🖽 🗄                      |
| 📑 Яндекс 🔋 Бронирование оте 🧱 mail.ru 💶 do       | хс.лтзи.ли 💩 Факультет политол 🛓 Истина 🛓 Модуль верифик                                                                        | а 💼 MSUaspirant 🇱 Настройки 🤷 Войти «Факультет                               |                                             |                          |                                    |
| \$<br>-                                          | Адрес постоянной регистрации (по<br>документу)                                                                                  | Адрес: РОССИЯ, 140005, Московская обл. Любе                                  | ерцы г, Калараш ул, д. 7А, кв. 55           | •                        |                                    |
| <b>(9</b> )                                      | Фактический адрес                                                                                                    | нет                                                                          |                                             | •                        |                                    |
| •                                                | Контактная информация                                                                                                    | Дополнительная контактная информация                                         |                                             | •                        |                                    |
| -                                                | Фотография                                                                                                    | Фотография                                                                   |                                             | -                        |                                    |
|                                                  | Результаты экзамена (Иностранный язык)                                                                                          | Экзамен Иностранный язык, Нет результата                                     |                                             | •                        |                                    |
| -<br>0                                           | Результаты экзамена (История и философия науки)                                                                                 | Экзамен История и философия науки, Нет резу                                  | льтата                                      | •                        |                                    |
| 0                                                | Результаты экзамена (Специальность)                                                                                             | Экзамен Специальность, Нет результата                                        |                                             | -                        |                                    |
| <b>*</b>                                         | Индивидуальное достижение                                                                                                    | нет                                                                          |                                             | •                        |                                    |
| ₽                                                | Индивидуальное достижение                                                                                                    | нет<br>Индивидуальное достижение - Женщины в пі                              | олитике стран Латинской Америки             |                          |                                    |
|                                                  | Дополнительный документ                                                                                                    | нет                                                                          |                                             | •                        |                                    |
|                                                  | Дополнительный документ                                                                                                    | нет                                                                          |                                             | *                        |                                    |
|                                                  | Дополнительный документ                                                                                                    | нет                                                                          |                                             | -                        |                                    |
|                                                  | Нормативная информация                                                                                                    |                                                                              |                                             |                          |                                    |
|                                                  | Ознакомлен с документами (подробный список)                                                                                     |                                                                              | Нет 👻                                       |                          |                                    |
|                                                  | Предупрежден о наличии в учебном плане в ка-<br>практикумов, допуск к которым производится на<br>специалистами поликлиники МГУ. | честве обязательных дисциплин практик и<br>в основании медицинских показаний | Нет                                         |                          |                                    |
|                                                  | Закрыть                                                                                                    |                                                                              |                                             |                          |                                    |
| 📀 📜 O 🗞 🗐 🛷                                      |                                                                                                    |                                                                              |                                             |                          | RU 🖧 记 🏟 🏲 🕕 🥥 14:22<br>17.08.2022 |

! Проделываете эту процедуру с другими индивидуальными достижениями

# 5.7. Прикрепляете дополнительные документы (автобиографию и реферат по отдельности)

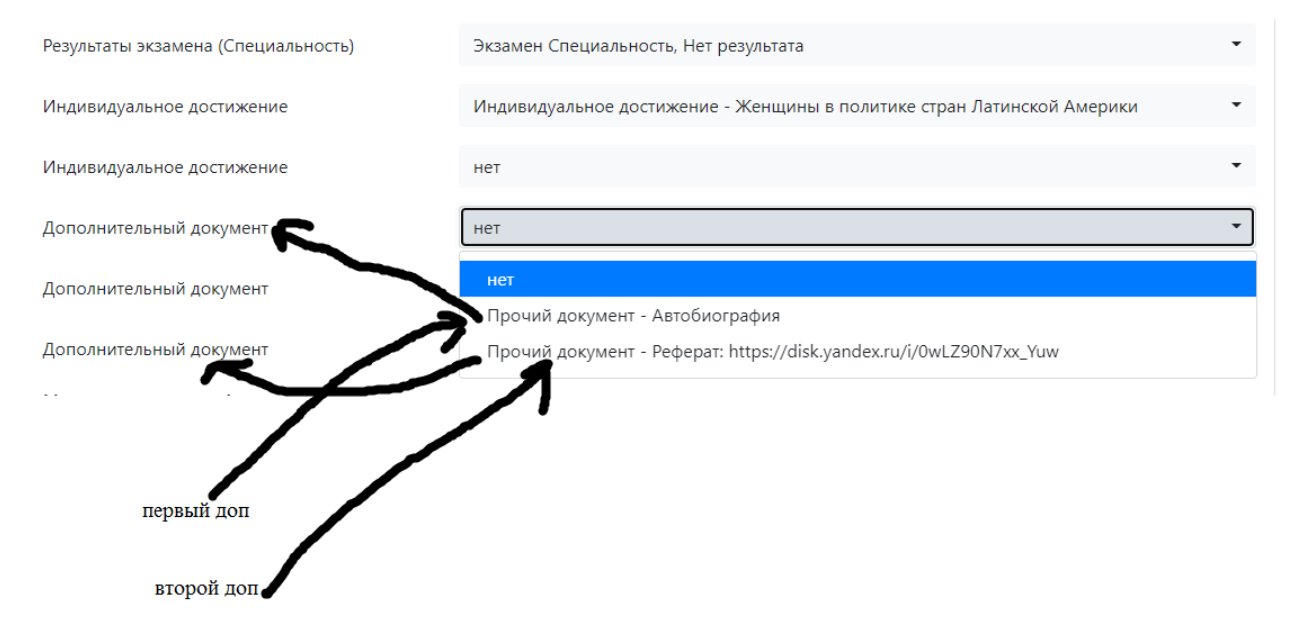

5.8. Ставите, что ознакомились с нормативными документами

| 🚺 🛄 Почта I- 🛞 [ГЕС 🗙 📀 Подачи:   🍐 приказ   🛞 [ГЕСТО!:   🛡 Анти | липла   🕙 Рабочеа   🏣 Геопола:   💮 Подача:   🐧 1 ново                                                                  | ee   🧱 Kynumu I   🞍 Floctynu   🏷 STRATCI   🎿 Mogymu   🎊 Merogur   🌺 Downloi   🧮 MSUasp   🛤 Xoaw | я сул 🛛 🔞 яндекс л 🗍 🥔 Янде | KCJ 📊 TRABETE 💿 🤉 🤇                     | - 6 <mark>- X</mark> |
|------------------------------------------------------------------|----------------------------------------------------------------------------------------------------|-------------------------------------------------------------------------------------------------|-----------------------------|-----------------------------------------|----------------------|
| く ) C 器 🛛 🗛 He защищено webanketatest.srcc. <b>msu.ru</b> /in    |                                                                                                    |                                                                                                 |                             | 10 4 S 🛛 13                             | 🕒 🕹 🗉                |
| 🕒 Яндекс 🗈 Бронирование оте 🎯 mail.ru 💶 docs.msu.ru 👜 Фа         | Ракультет политол 🔔 Истина 🎍 Модуль верифика                                                                           | 🖬 MSUlaspirant 🏟 Настройки 💩 Войти «Факультет                                                   |                             |                                         |                      |
| С                                                                | ктная информация                                                                                                    | Дополнительная контактная информация                                                            | -                           |                                         |                      |
| Φotorp.                                                          | афия                                                                                                    | Фотография                                                                                      | -                           |                                         |                      |
| Результ                                                          | таты экзамена (Иностранный язык)                                                                                       | Экзамен Иностранный язык, Нет результата                                                        | •                           |                                         |                      |
| <ul> <li>Результ</li> <li>науки)</li> </ul>                      | таты экзамена (История и философия                                                                                     | Экзамен История и философия науки, Нет результата                                               | *                           |                                         |                      |
| Результ                                                          | таты экзамена (Специальность)                                                                                          | Экзамен Специальность, Нет результата                                                           | •                           |                                         |                      |
| — Индиви                                                         | идуальное достижение                                                                                                   | Индивидуальное достижение - Женщины в политике стран Латинской Америки                          | -                           |                                         |                      |
| О                                                                | идуальное достижение                                                                                                   | нет                                                                                             |                             |                                         |                      |
| Дополн                                                           | нительный документ                                                                                                    | Прочий документ - Автобиография                                                                 | -                           |                                         |                      |
| <b>С</b>                                                         | нительный документ                                                                                                    | Прочий документ - Реферат: https://disk.yandex.ru/i/0wLZ90N7xx_Yuw                              | •                           |                                         | - 1                  |
| Дополн                                                           | нительный документ                                                                                                    | нет                                                                                             |                             |                                         |                      |
| Норм                                                             | лативная информация                                                                                                    |                                                                                                 |                             |                                         |                      |
| Ознако                                                           | омлен с документами (подробный список)                                                                                 | Да -                                                                                            |                             |                                         |                      |
| Предуп<br>практи<br>специа                                       | прежден о наличии в учебном плане в качест<br>икумов, допуск к которым производится на ос<br>алистами поликлиники МГУ. | тве обязательных дисциплин практик и Да 👻<br>новании медицинских показаний                      |                             |                                         |                      |
| Закре                                                            | ыль                                                                                                    |                                                                                                 |                             |                                         |                      |
| Добави                                                           | ить заявление Показать удаленные/отозва                                                                                | нязые                                                                                           |                             |                                         |                      |
| Система с<br>Количест                                            |                                                                                                    |                                                                                                 |                             |                                         |                      |
| 😨 📜 O 🤫 💵 🛷                                                      |                                                                                                    |                                                                                                 |                             | P 4 1 1 1 1 1 1 1 1 1 1 1 1 1 1 1 1 1 1 | 14.27<br>17.08.2022  |

5.9. Закрываете и нажимаете «Отправить на факультет»

| Заявление<br>добавить заявление<br>Заявление 368 можно опправить на факультет!                           |                                                                                                    |                                                                      |  |
|----------------------------------------------------------------------------------------------------|----------------------------------------------------------------------------------------------------|----------------------------------------------------------------------|--|
| N⁰                                                                                                    | Факультет, отделение, условия поступления                                                                                                    | Статус                                                               |  |
| 368<br>Отправьте                                                                                         | ФАКУЛЬТЕТ ПОЛИТОЛОГИИ, аспирантура, Общий конкурс,<br>Международные отношения (5.5.4), Очная<br>Направление подготовки: Политические науки и регионоведение<br>(41.06.01) | Новое Действия •<br>Отправить на факультет<br>Редактировать          |  |
| Добавить заявление Показать удаленные/отозванные оо                                                      |                                                                                                    | Копировать и отправить на другое отделение<br>Обратиться в поддержку |  |
| Система приема заявлений абитуриентов в электронном виде. (с)НИВЦ МГУ, 2022г.<br>Количество запросов: 45 |                                                                                                    | Удалить                                                              |  |

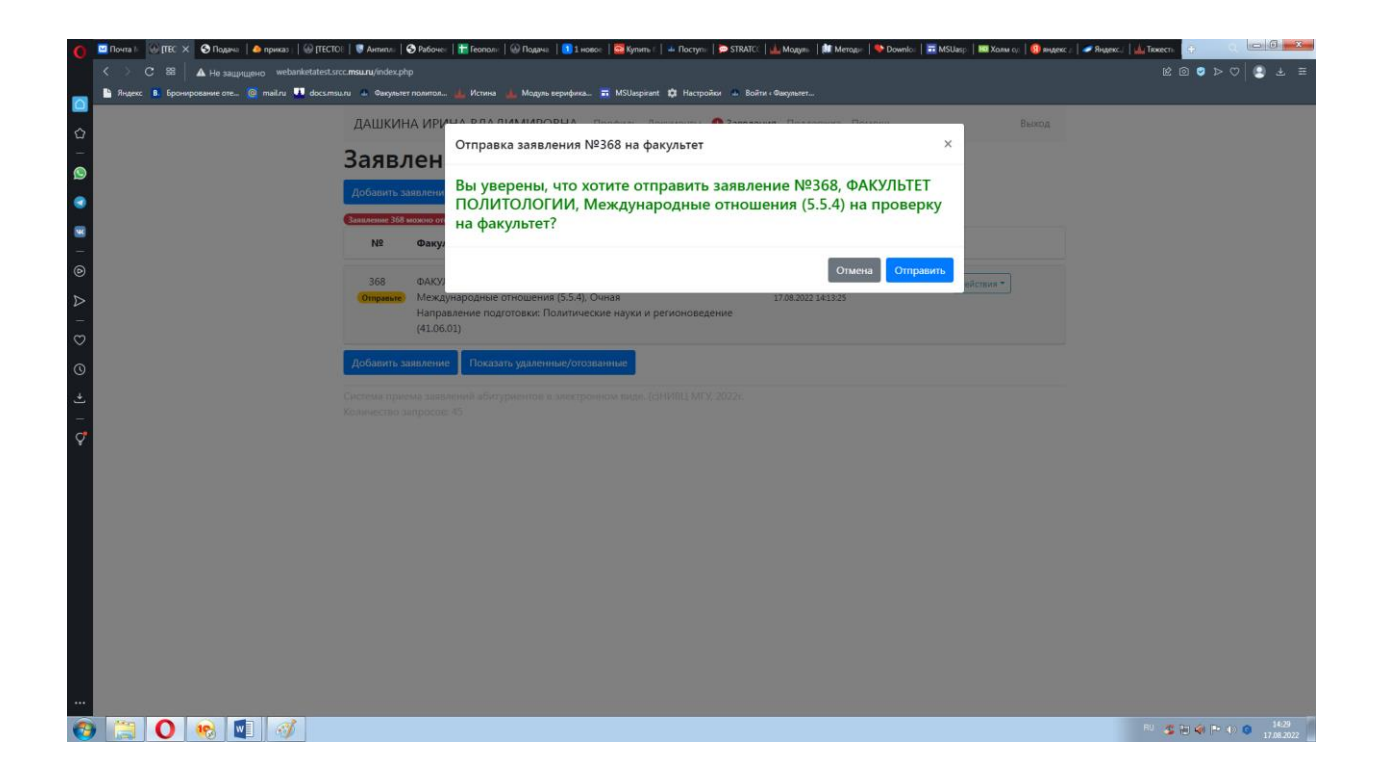

Поздравляю! Документы поданы!